#### **EUL Distance Learning Platform**

#### Please follow the steps below for PC/Mac use

**1. Step** <u>https://moodle.eul.edu.tr/</u> visit the web page and login.

| $\rightarrow$ C $\triangle$ 0 $\triangle$ https://moodle.eul.edu.tr (140%) $\cdots$ $\bigtriangledown$ $\triangle$ $\bigcirc$ Search | III\ 🗊 🛞 🗏                                                                                |
|----------------------------------------------------------------------------------------------------|-------------------------------------------------------------------------------------------|
| Most Visited  Microsoft Stream EUL English (en) *                                                                                    | You are not logged in. (Log in)                                                           |
| European University of Lefke Distance Learning Platform<br>Lefke Avrupa Üniversitesi Uzaktan Eğitim Platformu                        |                                                                                           |
| Site announcements                                                                                                    | Welcome to European University of Lefke<br>Moodle Learning Platform.                      |
| Important Announcement<br>by Site Admin - Wednesday, 7 October 2020, 7:13 PM                                                         |                                                                                           |
| Dear Students please note that you will be able to access your Moodle accounts after completing your course registration.            | Course categories  Faculty Of Engineering  Faculty Preparatory School                     |
| Permalink                                                                                                    | <ul> <li>Eul Common Courses</li> <li>Faculty Of Economics &amp; Administrative</li> </ul> |
|                                                                                                    |                                                                                           |

2. Step

Username: Your student ID (Eg. 194444) Password: Your Passport Number

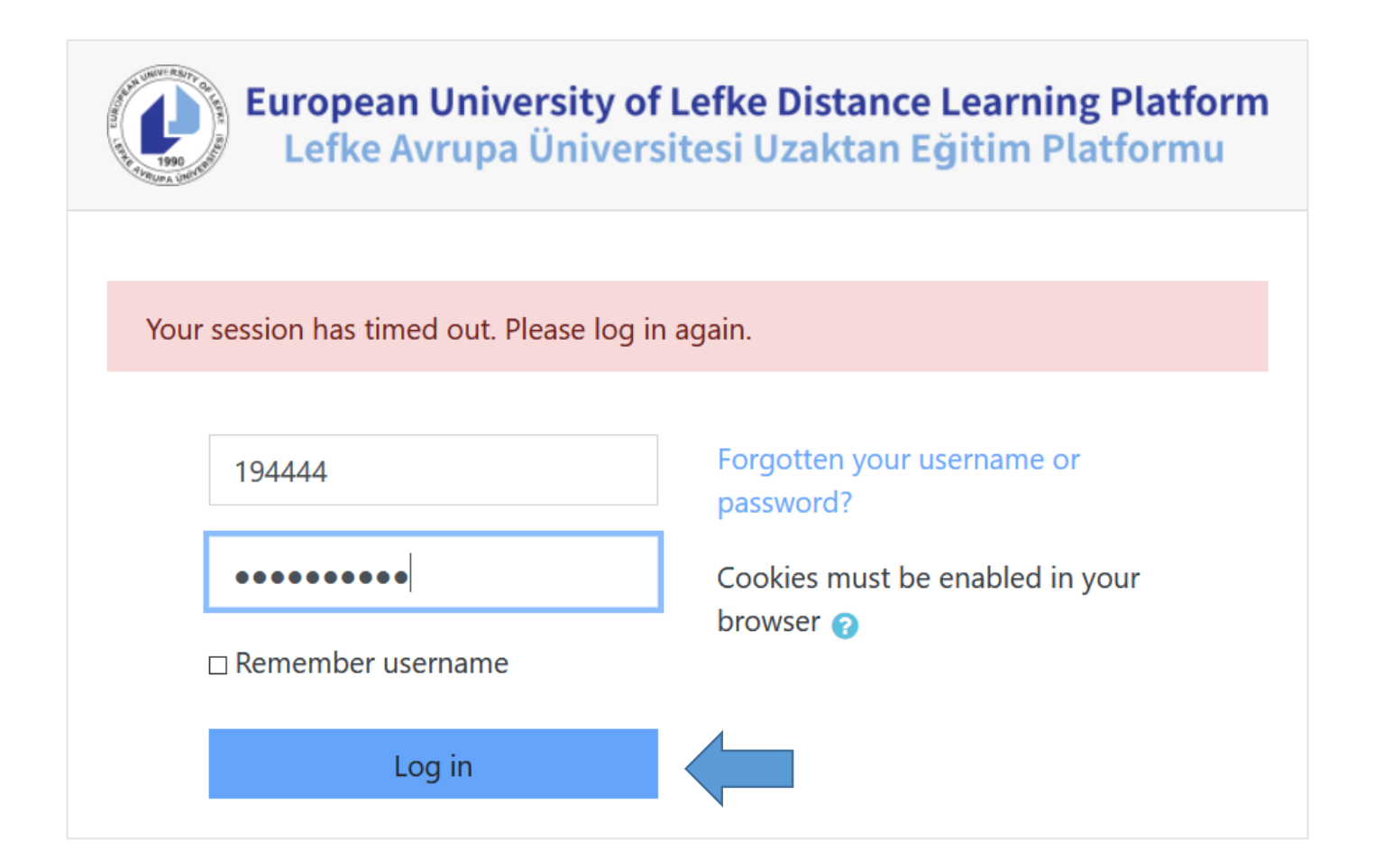

# 3. Step Add courses

| ≡ EUL English (en) ▼ 📬 Tea | ms                        |   |
|----------------------------|---------------------------|---|
| Dashboard                  | Teacher: İsmail Safkan    |   |
| A Site home                | 🕏 ZEMİN MEKANİĞİ          |   |
| 🛗 Calendar                 | Teacher: İsmail Safkan    |   |
| Private files              | SOIL MECHANICS            | • |
| 🔁 My courses               | Teacher: İsmail Safkan    |   |
| 🞓 CE306                    | All courses               |   |
|                            | Search courses CE405 Go ? |   |

Visit Site Home on left and search courses by using the course code

# 4. Step From the search list select the course title

| Soarch rocults: 1            |                                  |
|------------------------------|----------------------------------|
|                              |                                  |
| PUNDAMENTALS OF STEEL DESIGN | *)                               |
| Teacher: Shahram Derogar     | Category: Faculty Of Engineering |
| Search courses CE405 Go 3    |                                  |
|                              |                                  |

Açılan seçeneklerden Beni Kaydet tuşu ile kendinizi o dersin Uzaktan Eğitim Platformuna kaydetmelisiniz.

| Enrolment options                            |   |
|----------------------------------------------|---|
| FUNDAMENTALS OF STEEL DESIGN                 | • |
| Teacher: Shahram Derogar                     |   |
| <ul> <li>Self enrolment (Student)</li> </ul> |   |
| No enrolment key required.                   |   |
| Enrol me                                     |   |

### **Mobile Tablet/Phone Application**

1. Step Moodle application should be downloaded from AppStore or GooglePlay.

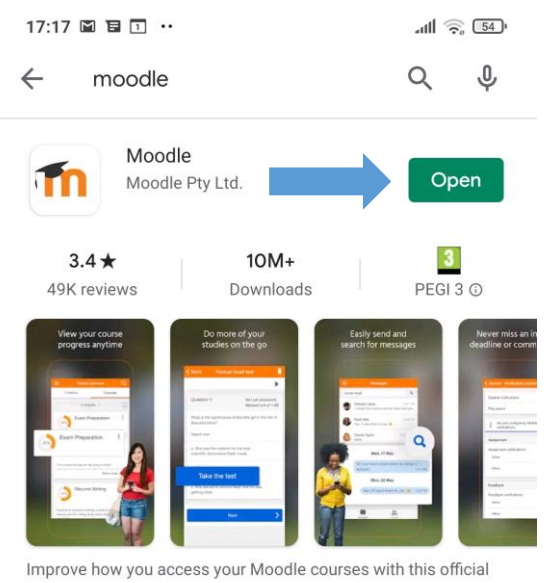

helper app

**2. Step** The application should be synchronised with EUL Distance Learning Platform by using **moodle.eul.edu.tr** address.

| 10:59 😻  | M 🙃 …                                                                                                    | all 🛜 | 48'        |
|----------|----------------------------------------------------------------------------------------------------|-------|------------|
| Connec   | t to Moodle                                                                                                    |       | <b>Q</b> 0 |
| Your sit | e                                                                                                    |       |            |
| Please   | select your site:                                                                                                    |       |            |
|          | Connect to your site<br>Eul                                                                                                    |       | >          |
| ¢        | European University of Lefke<br>Distance Learning Platform<br>(European University of Lefke)<br>moodle.eul.edu.tr<br>Lefke - Turkey | )     | >          |

Need help?

## Password: Your Passport Number

| 9:49 <b>A A</b> 🗹 …                                                                  | .all 🔶 🗊                      |
|--------------------------------------------------------------------------------------|-------------------------------|
| ← Log in                                                                             |                               |
| European University of Lefke Distance Lea<br>Lefke Avrupa Üniversitesi Uzaktan Eğiti | mning Platform<br>m Platformu |
| European University of Lefke<br>Learning Platform                                    | Distance                      |
| https://moodle.eul.edu.tr                                                            |                               |
| 194444                                                                               |                               |
|                                                                                      | Ø                             |
| LOG IN                                                                               |                               |
|                                                                                      |                               |
| Forgotten your username or pass                                                      | sword?                        |

4. Step Search and Add a Course

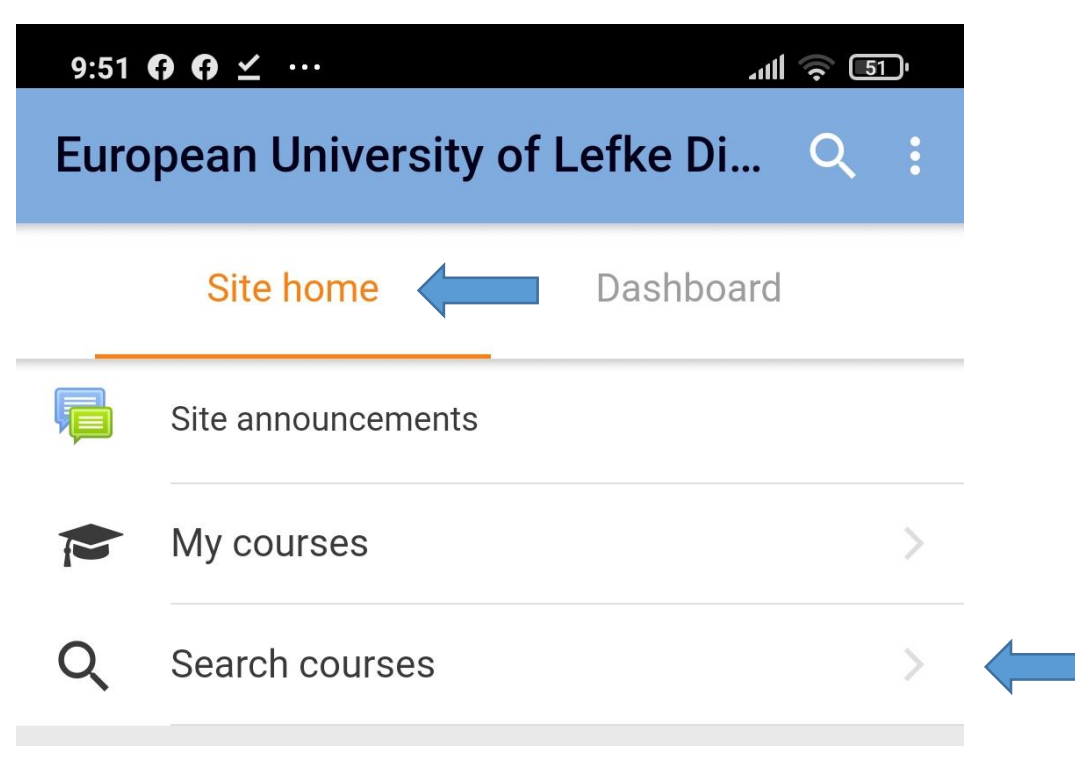

| 9:52 <b>A</b> A ∠ …                                      | .ull 🧟 🗉 | 1)' |
|----------------------------------------------------------|----------|-----|
| <ul> <li>Search courses</li> </ul>                       |          |     |
| Ce405                                                    | Q        |     |
|                                                          |          |     |
| 9:52 <b>G G ⊻</b> ···                                    | .ul 🧟 6  | บ   |
| ← Search courses                                         |          |     |
| Ce405                                                    | Q ;      | ×   |
| Total courses: 1                                         |          |     |
| FUNDAMENTALS OF STEEL DESIGN                             |          |     |
| 9:52 <b>6 6 ⊻</b> ···                                    | ull 🤶 51 |     |
| ← FUNDAMENTALS OF STE                                    | EL DES   |     |
| FUNDAMENTALS OF STEEL DESIGNATION FACULTY OF Engineering | GN       |     |
| Teachers                                                 |          |     |
| Shahram Derogar                                          | >        |     |
| Self enrolment (Student)                                 |          |     |
| ENROL ME                                                 |          |     |

\*\* For any problems with Online Learning Platform contact moodle@eul.edu.tr